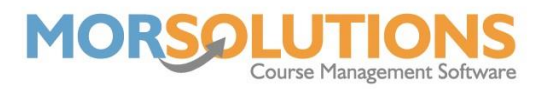

## **Recording part payments**

In some cases, clients pay for part of their invoice on one day and then wish to pay the other parts later. This would be recorded as a part payment in the system and depending on how much is paid off, it would show differently on the order.

You would go to the **client's CDS** who wishes to pay off part of their order to begin and press the **Invoice** button found in the left-hand column to view the outstanding invoice. Press the **Manage Invoices** button at the bottom of the page and select the outstanding invoice you wish to add a payment against, finally press the **To Checkout** button.

| Shopping Basket Summary                        | Payment Method                    |         |
|------------------------------------------------|-----------------------------------|---------|
| Order No 2226                                  | Pay In Full Cash                  |         |
| Order Total £20.00<br>Order Outstanding £20.00 | Pay In Full Cheque Cheque No      | 1 2 3   |
|                                                | Pay In Full Credit Card Card No   | 4 5 6   |
|                                                | Pay In Full Debit Card Card No    |         |
|                                                | Pay In Full Direct Payment Ref No | 7 8 9   |
|                                                | Total £0.00                       |         |
|                                                | Outstanding £20.00                | . 0 del |
|                                                | Payment Date                      |         |
|                                                | 05-May-2022                       |         |
|                                                | Record Payment Details            |         |
|                                                | Exit                              |         |

In the example above, the client has an outstanding invoice for  $\pounds 20.00$ . If the client wanted to pay  $\pounds 10.00$  for this order today, you would input this value into the payment method they are using and then press Record Payment Details.

| 0 | Create Comm 2226 | Olivia Andrews - CN: 267; Due: 01-Apr-2021; Term: April 2021      |         | £20.00 Part Paid |
|---|------------------|-------------------------------------------------------------------|---------|------------------|
|   |                  | Swimming - April 2020 - Intermediate - Sokrates Academy - CN: 267 | £0.00   | Paid             |
|   |                  | Lesson 1 - Wednesday 07-Apr-2021 - 05:00:00 PM - 30 mins          | £5.00   | Paid             |
|   |                  | Lesson 2 - Wednesday 14-Apr-2021 - 05:00:00 PM - 30 mins          | £5.00   | Paid             |
|   |                  | Lesson 3 - Wednesday 21-Apr-2021 - 05:00:00 PM - 30 mins          | £5.00   | Outstanding      |
|   |                  | Lesson 4 - Wednesday 28-Apr-2021 - 05:00:00 PM - 30 mins          | £5.00   | Outstanding      |
|   |                  | Payment - Receipt no: 1076 05-May-2022 13:21:18                   |         | -£10.00          |
|   |                  | Cash                                                              | -£10.00 |                  |
|   |                  | Total Payment                                                     | -£10.00 |                  |
|   |                  | Swimming - April 2020 - Intermediate - Sokrates Academy - CN: 267 | £0.00   | Paid             |
|   |                  | Lesson 1 - Wednesday 07-Apr-2021 - 05:00:00 PM - 30 mins          | £5.00   | Paid             |
|   |                  | Lesson 2 - Wednesday 14-Apr-2021 - 05:00:00 PM - 30 mins          | £5.00   | Paid             |
|   |                  | Total Items Paid                                                  | £10.00  |                  |
|   |                  | Balance                                                           |         | £10.00           |

Back on the Invoices page of the CDS, you will see the invoice now has a status of Part Paid. As the lessons are  $\pm 5.00$  each, the payment of  $\pm 10.00$  has paid off two of the four total lessons, meaning two lessons have the status of Paid and the remaining two have the status of Outstanding.

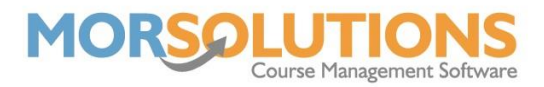

If the client had paid an odd amount,  $\pounds$ 7.00 for example, one lesson would have the status of paid and there would be an Overpayment of  $\pounds$ 2.00.

The word Overpayment gives the impression that the client has paid too much money, however, in this context it just means that the  $\pounds 2.00$  couldn't be allocated against the invoice as it is not enough to pay off a full lesson. The system will create a credit for  $\pounds 2.00$  which will then be allocated against the invoice when the rest of the money is paid.

The total remaining balance for an order will always show at the bottom of the invoice in bold against **Balance**, so you are always aware of how much money is left to pay.

When the final payment comes in and the order is paid off completely, it will disappear from the Manage Invoices page and the status will show as Paid in the Invoices section of the CDS.